## rejstříky.info

## Jak přesunout data z Insolvenčního hlídače na Rejstříky.info?

Po přihlášení v aplikaci insolvenční hlídač (<u>www.isir.info</u>) provedete export hlídaných subjektů kliknutím na "EXPORT DO SOUBORU" viz obrázek níže, načež si soubor uložíte do počítače (dále **soubor**).

| Úvo    | d O aplikaci              | Insolvenční rejstřík   | Přihlašování pohledávek                                 | Můj účet            | Odhlásit                             |
|--------|---------------------------|------------------------|---------------------------------------------------------|---------------------|--------------------------------------|
|        | Uživatelský účet          | Hledání ve s           | ledovaných osobách                                      |                     | 2                                    |
| petr.p | sotka@rejstriky.info      | vyplňte jeden z úda    | ů                                                       |                     | Vyhledat                             |
| Celker | n sledujete: 0 (max       | Zadejte název / jmén   | o, IČ nebo RČ.                                          |                     |                                      |
|        | Sledované osoby (FO/PO)   | Sledované o            | soby                                                    |                     |                                      |
|        | Nové záznamy              | export do souboru   sn | iazat všechny subjekty                                  | seřadit vzestupně p | odle - <u>vložení</u>   <b>jména</b> |
|        | Vložit osobu ke sledování | Žádné subiekt          | v v tuto chvíli nesledujete. Vložte záznam ke sledování |                     |                                      |
|        | ačíst osoby ze souboru    |                        | , <u> </u>                                              |                     |                                      |

Po přihlášení do aplikace Rejstriky.info (<u>www.rejstriky.info</u>) soubor vložíte do aplikace k aktivnímu monitoringu na stránce viz obrázek níže. Kliknete na PROCHÁZET, vyberete soubor a následně kliknete na VLOŽIT. Řádné vložení ověříte v sekci SLEDOVANÉ OSOBY (ideálně podle počtu vložených osob/subjektů).

| Monitoring rejstříků                                                                                                    |                                                                                                    |        |  |  |
|----------------------------------------------------------------------------------------------------|----------------------------------------------------------------------------------------------------|--------|--|--|
| pnitoring rejstříků<br>Sledované osoby (FO/PO)<br>Vložit osobu ke sledování<br>Načíst osoby ze souboru<br>Historie notifikací e-mailem | Načíst osoby ze souboru                                                                                                    |        |  |  |
|                                                                                                    | Formát nahrávaného souboru musí odpovídat vzoru: xlsx, xls nebo csv.                                                                                                    |        |  |  |
| Nastavení monitoringu<br>Lustrace exekucí<br>Lustrace jednotlivě                                                                       | <ul> <li>typ vkládaného souboru: xlsx, xls nebo csv</li> <li>typ vkládaného souboru: csv obsahující pouze IČO a firmu</li> <li>typ vkládaného souboru: IS Ginis - CSV export</li> <li>s vložením vymazat všechny dříve vložené subjekty (2)</li> </ul> |        |  |  |
| Lustrace hromadně<br>Historie lustrací<br>Kredity                                                                                      | Nahrát soubor PROCHÁZET Soubor nevybrán                                                                                                    | VLOŽIT |  |  |

## rejstříky.info

Nezapomeňte si, prosím, zkontrolovat nastavení upozorňování, aby odpovídalo tomu, na co jste byli zvyklí: zejména rozsah upozorňování (hlavní/veškeré události v insolvenčním řízení; další e-maily, kam upozornění chodí apod.) - viz NASTAVENÍ MONITORINGU na stránce (a níže na ní) viz obrázek zde:

|                                                         | Monitoring rejstříků                          |
|---------------------------------------------------------|-----------------------------------------------|
| Monitoring rejstříků Sledované osoby (FO/PO)            | Nastavení monitoringu                         |
| Načíst osoby ze souboru<br>Historie notifikací e-mailem | FREKVENCE UPOZORŇOVÁNÍ 📀                      |
| Nastavení monitoringu                                   | Záznamy v Insolvenčním rejstříku              |
| Lustrace exekucí                                        | 2x denně (v 9:00 a 14:00, mimo víkend)        |
| Lustrace hromadně                                       | Záznamy v obchodním a živnostenském rejstříku |
| Historie lustrací<br>Kredity                            | 2x denně (v 9:00 a 14:00, mimo vikend)        |
| Synchronizace                                           | Záznamy k DPH 🥐                               |
| J Změnit / zrušit účet                                  | 2x denně (v 9:00 a 14:00, mimo víkend)        |
| J Změnit heslo                                          | O ČEM VÁS MÁME INFORMOVAT?                    |

V případě dotazů nás neváhejte kontaktovat.

Tým Rejstriky.info